外聘教师信息填写与资料上传操作流程

1.登录 http://jw.cqtbi.edu.cn/jxyx/(建议使用火狐浏览器),选择校外兼职人员登陆口

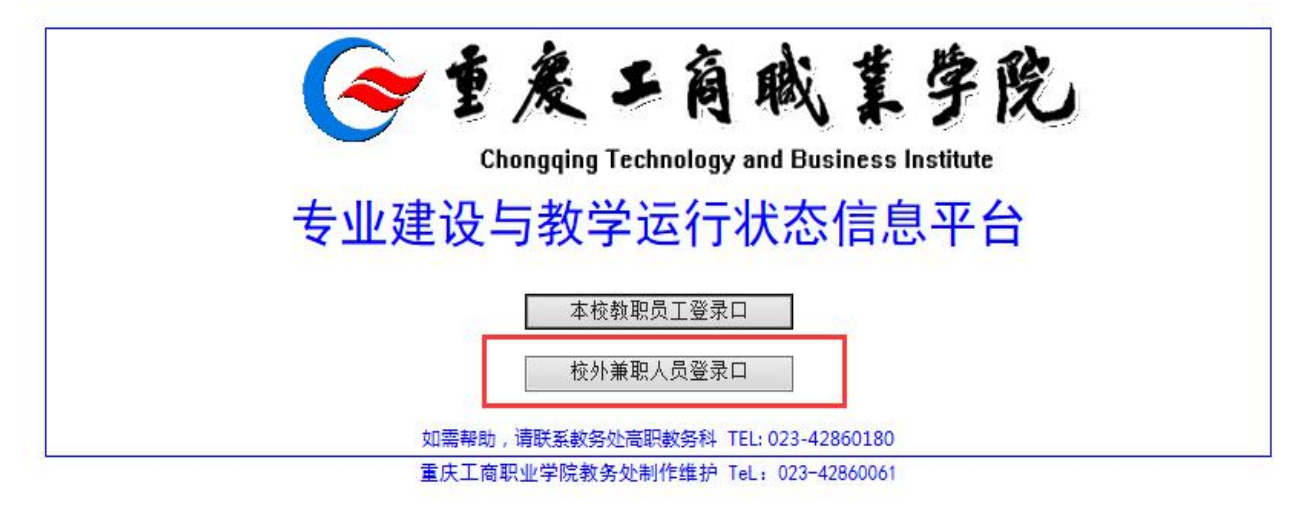

2.进入登录页面后,在教师姓名栏的下拉菜单中选择工号、姓名,也可在教师姓名栏中输入 姓名并从下拉菜单中选中工号、姓名

|              | 爱工商                    | 戚重学院                        |
|--------------|------------------------|-----------------------------|
|              | Chongqing Technology a | nd Business Institute       |
| <b>去</b> 业建设 | 与教学运行业                 | +太信自亚公                      |
| 文业建议         | 一致于但们们                 |                             |
|              | 校外教师登                  | 录                           |
| 教师姓名:        | ₹K                     | ×                           |
| 通行密码:        | 0003263> 张宾利           | 重新获取密码                      |
|              | 0003269> 张冰瑶           |                             |
| 验证码:         | 0001306> 张光宗           | 5HPL06                      |
|              | 0003213> 张景铭           |                             |
| 重庆工          | 商1 0003153> 张玲         | 023-42860061                |
|              | 0003257> 张涛然           | Comment (Compared and Area) |
|              | 0002192> 张小林           |                             |
|              | WP00112> <b>张</b> 华    |                             |
|              | WP00167> <b>张</b> 灵梅   |                             |
|              | WP00056> 张龙(管理)        |                             |
|              | WP00157> 张璞            |                             |
|              | WP00069> 张森            |                             |
|              | WP00120> <b>张</b> 媛(创) |                             |

3. 选择姓名后,点击重新获取密码按钮。系统会自动将密码发送至教师留存于学院教务科的 手机号码上,填写密码与验证码登入系统。(密码格式为: xxxxx 2017/9/5,红色字符为分 隔符,非密码部分)

| 6     | 自爱工商職業学院                                    |
|-------|---------------------------------------------|
| _     | Chongqing Technology and Business Institute |
| 专业建设  | と与教学运行状态信息平台<br>校外教师登录                      |
| 教师姓名: | 0001306> 张光宗                                |
| 通行密码: | 重新获取密码                                      |
| 验证码:  | 5HPL06                                      |
|       | 登录  重置                                      |
| 重庆日   | <br>王商职业学院教务处制作维护 TeL: 023-42860061         |

4.登入系统后,在个人功能下拉菜单中选择基本信息维护。

|    | 个人功能   |   |
|----|--------|---|
|    | 基本信息维护 |   |
|    | 教学任务确认 | - |
|    | 查阅课程标准 |   |
| 1. | 提交授课文件 | 7 |
|    | 提交课程标准 | 1 |
|    | 指定课程教材 |   |
|    | 调停课申请  | 1 |

5.在教师基本信息页面点击编辑选卡(图 5.1),进入教师基本信息填写页面(图 5.2),完整 填写各项信息之后点击确认并提交。

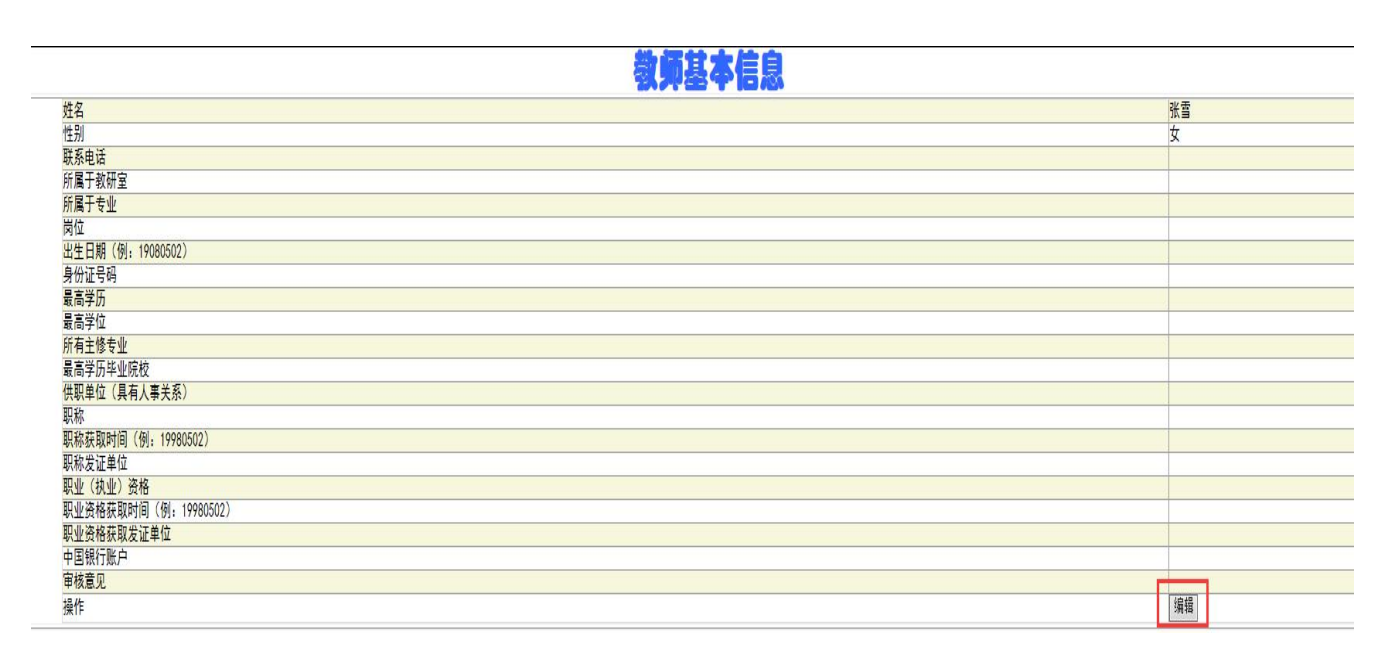

图 5.1

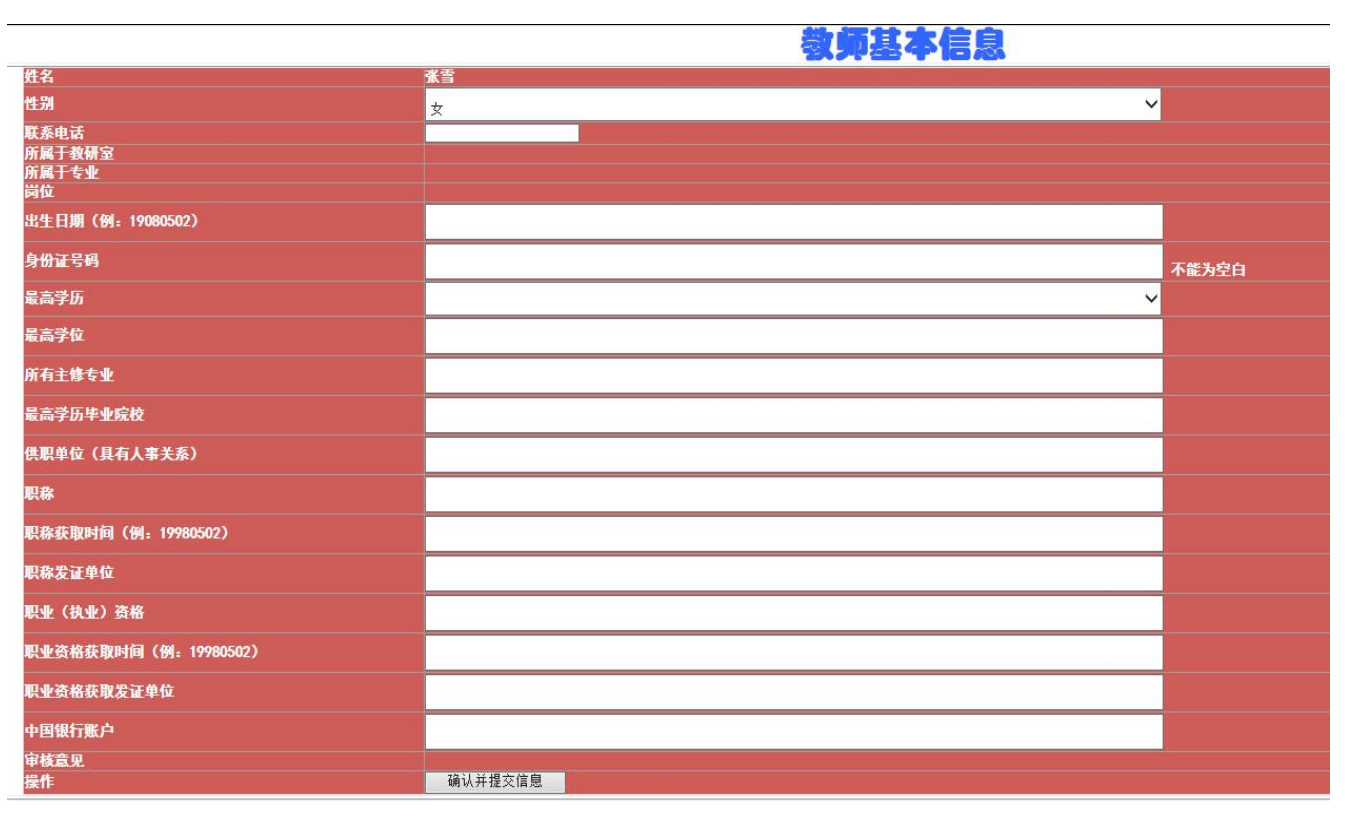

6.教师基本信息填写完成后,进行支撑材料上传。在材料名称处填写材料名称(如职称证明、硕士学位、工作证明等,材料名称栏不填写无法上传材料),然后浏览选择文件,点击上传按 钮完成文件提交系统。也可以提供存放材料的链接,点击提交按钮完成材料链接的提交。材 料上传成功可以在支撑材料展示处查看已上传材料。(特别注意:图片材料每次只能上传一张, 否则无法完成查看;若支撑材料为多个图片可以将图片放置于一个 PDF 内上传)

| 支撑材料上传                              |                                           |  |  |  |
|-------------------------------------|-------------------------------------------|--|--|--|
| 支撑材料包括:                             |                                           |  |  |  |
| 1.学历、学位证明;2.职称证明;3.职业(执业)资格证书;4.工作证 | 明,如工作证或退休证或用工合同,单位证明等;5.在读研究生至少提供学生证扫描件   |  |  |  |
| 材料名称:                               | 选择文档(仅. jpeg. jpg, pdf, png, gif. swf有效): |  |  |  |
|                                     | 或者                                        |  |  |  |
|                                     | 提供存放材料的完整链接(必须HTTP://开头):                 |  |  |  |
|                                     |                                           |  |  |  |
|                                     | 支撑材料展示                                    |  |  |  |
| 暂无支撑材料!                             |                                           |  |  |  |